## ¿Cómo navegar por el mapa de Andalucía de MAPEA?

Mapa de los Centros de Atención e Intervención Temprana de Andalucía

- La primera imagen que aparece al pulsar el enlace es la siguiente:

• El icono **Capas** permite personalizar los datos a visualizar en el mapa.

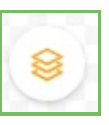

- Las Capas visibles en el mapa serán las precedidas de un icono de color verde. Por el contrario, las Capas no visibles en el mapa serán las precedidas de un icono de color rojo. Estas opciones se pueden seleccionar.
  - Capas Base
    - Callejero Andalucía
    - Mapa Andalucía
  - Otras Capas
    - Centros de Atención e Intervención Temprana
    - Provincias
    - Distritos Sanitarios
    - Zonas Básicas de Salud
    - 13\_01\_TerminoMunicipal
    - $\circ \quad \text{Nombre Municipios} \\$
    - CDAU viales

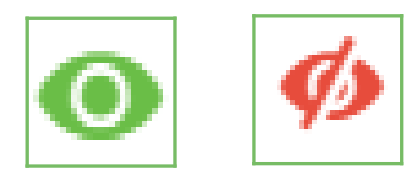

• Una vez seleccionadas las Capas a visualizar, el icono **llave inglesa** permite desplegar el panel de herramientas. Las funciones accesibles desde los iconos son las siguientes:

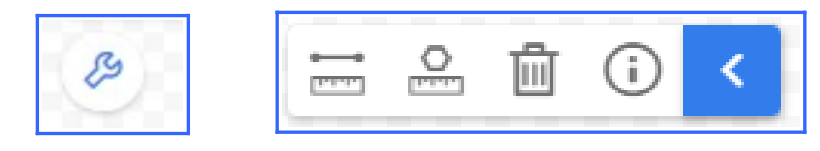

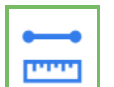

## <u>Medir Distancias</u>

- Seleccionar un punto del mapa y hacer click para continuar dibujando la línea.
- Hacer click por segunda vez en el último punto marcado, para que se mantenga dibujada la línea y se indiquen los kilómetros.

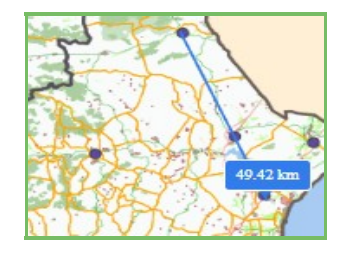

C 1111

# <u>Medir Áreas</u>

- Seleccionar un punto en el mapa, y hacer click para continuar dibujando la línea.
- Hacer click por segunda vez en el último punto marcado, para que se mantenga dibujada la línea y se indiquen los kilómetros cuadrados.

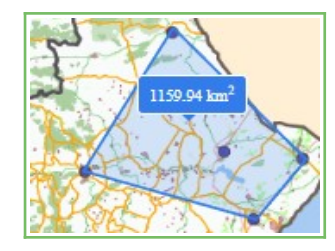

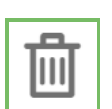

## **Borrar Medidas**

Permite eliminar las mediciones realizadas previamente.

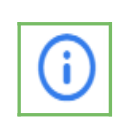

## <u>Consulta Capa</u>

- Relaciona las Capas seleccionadas en la consulta.
- Seleccionar la Capa para obtener el detalle de la información a consultar.